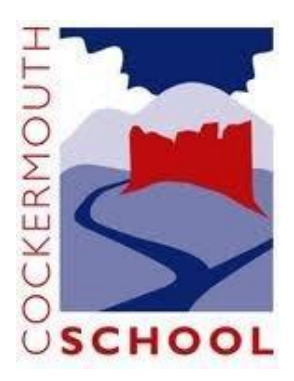

# **Cockermouth School – Logging into Firefly**

#### Step 1

In your browser go to: https://cockermouth.fireflycloud.net Cockermouth School Log in using your email address or Cockermouth School username Log in using your email address or Cloud Users (Parents/Carers Only) Or log in with username Email address or username Cloud Users (Parents/Carers Only) Site login (Firefly) Password Email address or username 1 Office 365 (Students Show password and Staff) Password Log in □ Show password Forgotten your password? Logging in for the first time? Activate your Log in account. Forgotten your password? Or log in with Logging in for the first time? Activate your account. Site login (Firefly) S firefly Office 365 (Students and Staff)

#### Step 2

Select the Office 365 (Students and Staff) option on the right (or bottom) of the window, this should take you to a Microsoft sign in page

Enter your school email address (Usually: <u>21surnameinitial@cockermouthschool.org</u>)

Then click 'Next'

| Microsoft                      |      |
|--------------------------------|------|
| Sign in                        |      |
| 21aatest@cockermouthschool.org |      |
| No account? Create one!        |      |
| Can't access your account?     |      |
|                                | Next |

Enter your school network password then click 'Sign In.'

Unless you have changed your password this will be your date of birth in the format DDMMYY (e.g 010210 for 1<sup>st</sup> February 2010)

If you have problems logging in, please contact the IT Department at school via <u>fireflyhelp@cockermouthschool.org</u>

For security reasons, please include your date of birth and first line of your address if contacting us.

| ← 21aatest@cockermouthsch | oolora  |
|---------------------------|---------|
| Enter password            | oolorg  |
| ••••••                    |         |
| Forgotten my password     |         |
|                           | Sign in |

You will then be asked if you'd like to stay signed in, we would advise that you click 'No' if you are using a shared device.

| Microsoft                           |                  |                  |
|-------------------------------------|------------------|------------------|
| 21aatest@cockermo                   | outhschool.org   |                  |
| Stay signed                         | in?              |                  |
| Do this to reduce th<br>to sign in. | e number of time | es you are asked |
| Don't show this                     | again            |                  |
|                                     | No               | Yes              |
|                                     |                  |                  |

### **Firefly for Students Mobile App**

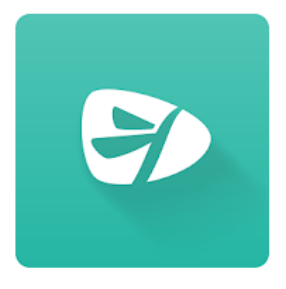

A Firefly for Students App is available for both Android and IOS devices. You can set up your Firefly account in a similar fashion to the web version, but you must enter the school code: **COCKERMOUTH** when accessing the app for the first time.

## **Firefly Help**

Further help of the use of Firefly can be found via a link on the Dashboard, or go to: <u>https://helpcentre.fireflylearning.com/students</u>